## Here are some easy steps to convert the online attendee list to Excel for further use:

- At the bottom righthand corner, you will find an option to set the number of rows to display. The default view is 25 Rows Per Page. Double-click on "25" and type "999" and press enter. This will give you the entire list in one view.
- 2. The columns of this online form can be sorted at the top just like in Excel for easy view by first or last name, store, state, etc..
- 3. At the top-right of the page, under the red bar reading "Bookseller Registrants Listing," you will find a little printer icon. Click on that icon.
- 4. When in the print view, you can select all (Ctl-A) and copy (Ctl-C).
- 5. If you open a blank Excel sheet, you can paste the data (I prefer using Ctl-Alt-V and selecting Text, instead of just Ctl-V to Paste, but both should work)
- 6. A little bit of re-formatting is required (deleting first column and first several rows), but this will give you an up-to-date list in Excel.